Math 166.200

The is due at the start of lab on **September 26**. Don't forget to e-mail me your spreadsheet.

The **help button**, a question mark, can help look up commands and see the syntax of the commands.

**Changing the number of decimal digits:** To change the number of decimal digits shown, click on the cell (you want to change) and then click on **Format** and then **Cells**. Select the tab **Numbers**. Find the option "Decimal places" and change it to the desired amount. (usually more than 2 places.)

The **vlookup** command will look up a number from a table. For example: =VLOOKUP(A1,D1:E10,2) will look up the value in cell A1 in column D of the table(D1:E10) and will return the number in the adjacent cell (in column E).

Problem 1: Create a probability distribution for the sum when rolling **two fair 6 sided die**. Give all probabilities to 4 decimal places. You should be able to quickly change the probabilities for the die to get other probability distributions.

| Sample Space | Probability |
|--------------|-------------|
| 2            |             |
| 3            |             |
| 4            |             |
| 5            |             |

| Sample Space | Probability |
|--------------|-------------|
| 6            |             |
| 7            |             |
| 8            |             |
| 9            |             |

| Sample Space | Probability |
|--------------|-------------|
| 10           |             |
| 11           |             |
| 12           |             |

Problem 2: Use the work in part 2 to quickly find the probability distribution when rolling two 6 sided die that are unfair. Give all probabilities to 4 decimal places. Note: if you did problem 2 correctly, then you can easily get these answers.

| Die 1: | 1    | 2   | 3   | 4   | 5    | 6   | Die 2: | 1   | 2   | 3    | 4   | 5    | 6   |
|--------|------|-----|-----|-----|------|-----|--------|-----|-----|------|-----|------|-----|
| prob.  | 0.15 | 0.2 | 0.1 | 0.1 | 0.35 | 0.1 | prob.  | 0.2 | 0.3 | 0.15 | 0.1 | 0.15 | 0.1 |

| Sample Space | Probability |
|--------------|-------------|
| 2            |             |
| 3            |             |
| 4            |             |
| 5            |             |

| Sample Space | Probability |
|--------------|-------------|
| 6            |             |
| 7            |             |
| 8            |             |
| 9            |             |

| Sample Space | Probability |
|--------------|-------------|
| 10           |             |
| 11           |             |
| 12           |             |

Problem 3: Create a probability distribution that shows the sum of the dice when rolling rolling **three** fair 4 sided dice. The distribution should give all probabilities to 4 decimal places. Be sure that the chart is clearly labeled in the spreadsheet. It should be at the top of the page. I will grade your results by changing the probabilities and seeing if everything is correct.